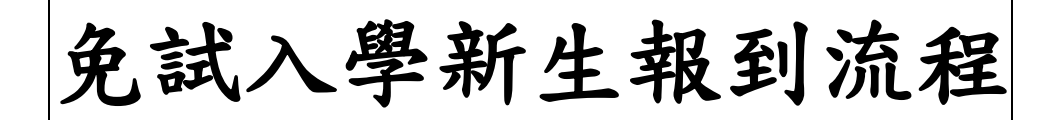

F

一、 網址:

https://hschool.mlife.org.tw/Login.action?type=all&schNo=060323

登入後請選擇右方的「新生報到」→選擇「點我報到」

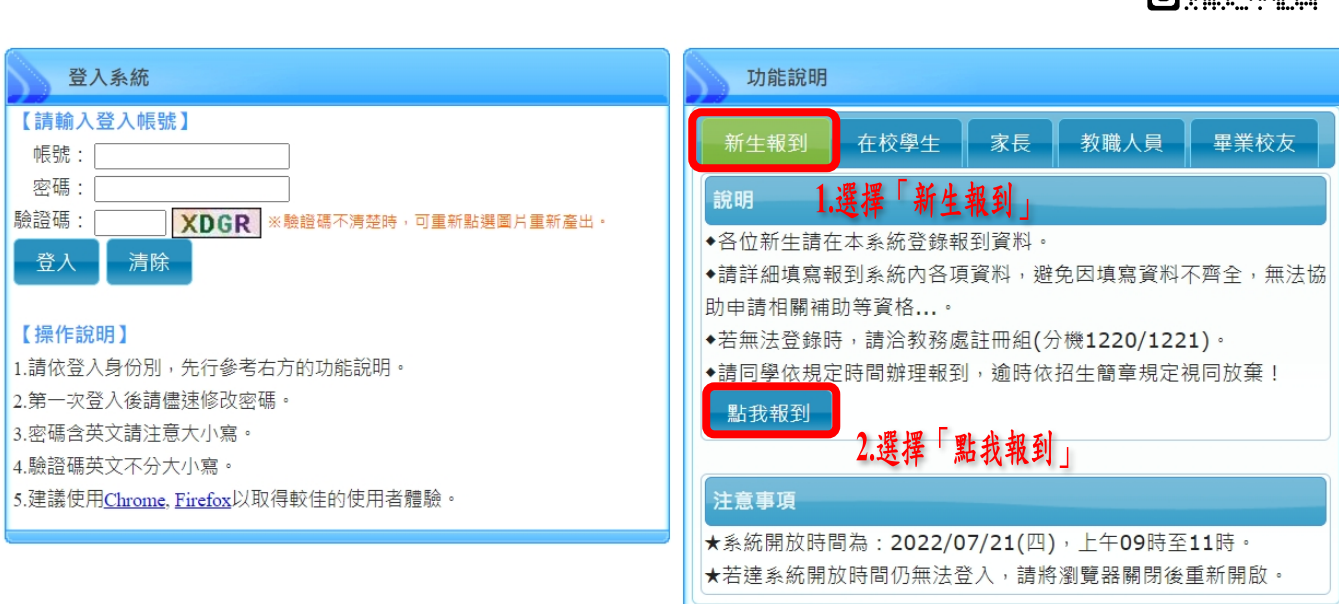

二、進入新生報到登入頁面

帳號為「新生身份證字號」, 密碼為「0+民國出生年月日(共7碼)」

校務行政系統服務資訊:

(使用上若有問題,可先詢問學校端。)

系統廠商:巨耀資訊 聯絡電話:02-77300089

學校:國立中科實驗高級中學 聯絡電話:(04)2568-6850

|         | 新生報到                                                              | 系統                                                                           |
|---------|-------------------------------------------------------------------|------------------------------------------------------------------------------|
| 帳號      | 新生報到                                                              | 登入                                                                           |
| 室碼<br>  | <ol> <li>1.帳號為「新生身份證字號」</li> <li>2.密碼為「0+民國出生年月日(共7碼)」</li> </ol> | 操作說明<br>• 帳號為新生的身份證字號、居留證號碼、護照號碼。<br>• 預設密碼為民國年出生年月日(如民國99年9月9日請輸入0990909)。  |
| 驗證碼<br> | 3.驗證碼無須分大小寫<br>回重新點編編片重新產出・<br>登入  清除                             | <ul> <li>因應個資安全維護,第一次登入請先變更密碼。</li> <li>驗證碼英文不分大小寫。</li> <li>金記密碼</li> </ul> |

三、進入後請務必修改密碼,修改後請自行牢記新密碼。

Email 請務必填寫使用中的電子信箱。

| 注音・為避免                | <b></b><br>能<br>遭<br>到<br>沒<br>田<br>,<br>諸<br>勿<br>繼<br>備<br>田<br>預 |  |  |  |  |  |
|-----------------------|---------------------------------------------------------------------|--|--|--|--|--|
| 設密碼!新密碼設定規則:密碼長度至少8碼以 |                                                                     |  |  |  |  |  |
| 上,且需混合                | 英文字母及數字。                                                            |  |  |  |  |  |
| 原密碼:                  |                                                                     |  |  |  |  |  |
| 新密碼:                  |                                                                     |  |  |  |  |  |
| 確認密碼:                 |                                                                     |  |  |  |  |  |
| E-Mail :              |                                                                     |  |  |  |  |  |
|                       | 確認修改                                                                |  |  |  |  |  |

四、 變更密碼後,將自動跳回登入畫面,請使用新密碼再次登入。

| 數位校園服務   |               |                                                                   |                         |                |
|----------|---------------|-------------------------------------------------------------------|-------------------------|----------------|
| 791 +K() | 【請翰入登入帳號】<br> | 1.帳號為「新生身<br>2.密碼為「修改<br>3.驗證碼為「修改<br>3.驗證碼無須分大火<br>,可重新點購團片重新產出。 | 份證字號」<br>文後 新 密 碼<br>\寫 | _ <del>ڈ</del> |

五、進入報到網頁後,請如實填寫「基本資料」、「上傳證件(畢業證書正本掃描圖檔或照片檔)」;完成後再點選「報到」,完成線上報到!

**請務必於規定時間內完成!**(未完成者視同未完成報到)

| 開放時間:111/06/28 08:00 ~ 111/06/28 23:59 │ 上次資料更新時間: │ 尚未線上報到                                                                                                |  |  |  |  |
|----------------------------------------------------------------------------------------------------|--|--|--|--|
| 國立中科實驗高級中學                                                                                                    |  |  |  |  |
|                                                                                                    |  |  |  |  |
| [1.請詳閱「操作說明」,完成後,右方~ 會變成~                                                                                                    |  |  |  |  |
| 4本資料 ② 2.「基本資料」請如實填寫,完成後,右方 ② 會變成 ②                                                                                                    |  |  |  |  |
| ▲ 上傳證件 🧇                                                                                                    |  |  |  |  |
| 報到序號: 001 │ 依要求上傳所需報到文件   3. 上傳證件」請先點選此項目   止傳項目   座鐵書正本掃描圖欄或照片檔   4. 請先點還左方上傳項目再上傳欄案   6. 請先點還左方上傳項目再上傳欄案   6. 請提握圖欄或PDF欄(jpg,gif,png,pdf)   6. 編案不得超過5MB |  |  |  |  |
| 進擇檔案 上傳檔案<br>1. 聽於 繳交並線上報到 即可完成報到手續·<br>4.選擇"畢業證書正本掃描圖檔或照片檔",然後點選"上傳"                                                                                      |  |  |  |  |
| 2. 報到後歸按 填寫其他資料 總續漂寫其他資料·<br>5.以上 1~4 步驟都完成後,才可點選「報到」,完成報到!                                                                                                |  |  |  |  |
|                                                                                                    |  |  |  |  |

六、完成報到後,除畫面提醒外,個人 email 也會收到報到通知。 報到完成後,請繼續完成下方的「填寫其他資料」(需上傳個人照 片、申請12年國教補助之附件:如戶口名簿、特殊身份減免:如特 殊身份證明文件),以利學校未來規劃學生學習生涯,並避免因資料 不完整而影響身份補助或升學訊息未成功傳達!

| <b>0</b> ±#     | ≅f <b>⊘</b> | 報到完成後,可繼續填寫其他資料,                                 |
|-----------------|-------------|--------------------------------------------------|
| <b>田田田</b> 単歴   | 及入學方式 🤡     | 需上傳個人照片、申請12 年國教補助之附件:如戶口名簿、<br>特殊身份減免:如特殊身份證明文件 |
| 日日 家庭<br>日月日 家庭 | 資料 🤡        | 項目旁的 💎 呈現為 🌄 才表示資料填寫完成                           |
| <b></b> ##      | 12年酉教補助 🤣   | ·                                                |
| 特殊              | 身分減免 🤣      |                                                  |
| Ę, įte          | 問題 🥝        |                                                  |
| · 读: ● 電行       | 觀況 🥝        |                                                  |
|                 | 音料 🥑        |                                                  |
| E 18            | 借述 ⊘        |                                                  |
| [ <b>8</b> ] 自傳 | •           |                                                  |

- 七、或報到完成後,請於07/21(五)前,回到本網頁,繼續完成「填寫 其他資料」(需上傳個人照片、申請12年國教補助之附件:如戶口 名簿、特殊身份減免:如特殊身份證明文件),以利學校未來規劃學 生學習生涯,並避免因資料不完整而影響身份補助或升學訊息未成 功傳達!
- 八、如欲選擇「放棄」就讀本校的錄取生;
  - 1. 未完成「報到」,即視同放棄錄取。
  - 「已完成報到」者,若後續想放棄,請依照今年度中投區免試入 學招生簡章規定期限內,填寫「已報到學生放棄錄取資格聲明 書」(免試入學簡章附表三)後,由學生或家長親送至錄取學校辦 理放棄錄取,始得報名參加續招或其他入學管道,逾期放棄不予 受理。